## Downloading published fastq data from GEO

This guide will show you how to download fastq format data from published papers.

Look in the paper for the GEO accession number and then go to the GEO website: <u>http://www.ncbi.nlm.nih.gov/geo/</u>

Enter the GEO accession code for that data you want to download (e.g. **GSE37757**) and click Search

|                                                                          |                                                                   |                       | <u>S</u>                  | ign in to NCBI |  |  |
|--------------------------------------------------------------------------|-------------------------------------------------------------------|-----------------------|---------------------------|----------------|--|--|
| GEO Home Documentation - Query                                           | v & Browse 👻 Email GEO                                            |                       |                           |                |  |  |
| Gene Expression Om                                                       | nibus                                                             |                       | Gene Expre                |                |  |  |
| sequence-based data are accepted. Tools are<br>gene expression profiles. | provided to help users query and download experiments and curated | 1                     | Keeward or GEO Accession  | Search         |  |  |
|                                                                          |                                                                   |                       | Reyword of GEO Accession  | ocuren         |  |  |
| Getting Started                                                          | Tools                                                             | Browse Conten         | it                        |                |  |  |
| Overview                                                                 | Search for Studies at GEO DataSets                                | Repository Browser    | Repository Browser        |                |  |  |
| FAQ                                                                      | Search for Gene Expression at GEO Profiles                        | DataSets:             | 3413                      |                |  |  |
| About GEO DataSets                                                       | Search GEO Documentation                                          | Series: 🔝             | 40497                     |                |  |  |
| About GEO Profiles                                                       | Analyze a Study with GEO2R                                        | Platforms:            | 11892                     |                |  |  |
| About GEO2R Analysis                                                     | GEO BLAST                                                         | Samples:              | 974975                    |                |  |  |
| How to Construct a Query                                                 | Programmatic Access                                               |                       |                           |                |  |  |
| How to Download Data                                                     | FTP Site                                                          |                       |                           |                |  |  |
| Information for Submitters                                               |                                                                   |                       |                           |                |  |  |
| Login to Submit                                                          | Submission Guidelines                                             | MIAME Standards       |                           |                |  |  |
|                                                                          | Update Guidelines                                                 | Citing and Linking to | Citing and Linking to GEO |                |  |  |
|                                                                          |                                                                   | Guidelines for Revie  | wers                      |                |  |  |
|                                                                          |                                                                   |                       |                           |                |  |  |

## You will then see a page for that **Series**:

| S NCBI              |                                                                                                    |
|---------------------|----------------------------------------------------------------------------------------------------|
|                     | GEO Publications EAO MIAME Email GEO                                                                                                    |
|                     |                                                                                                    |
| NCDI > GEO > ACCES  |                                                                                                    |
| GEO help: Mouse ove | er screep elements for information.                                                                                                    |
| Scope: Self \$      | Eormat: HTML + Amount: Quick + GEO accession: GSE37757 GO                                                                                                    |
|                     |                                                                                                    |
| Series GSE3775      | Query DataSets for GSE37757                                                                                                    |
| Status              | Public on Jul 01, 2012                                                                                                    |
| Title               | Unraveling cell type-specific and reprogrammable human replication origin<br>signatures associated with G-quadruplex consensus motifs                                                                                                    |
| Organism            | Homo sapiens                                                                                                    |
| Experiment type     | Genome binding/occupancy profiling by high throughput sequencing                                                                                                    |
| Summary             | Short nascent strands purification coupled to next-generation sequencing<br>allowed us to identify replication origins on human genome in an extensive way,<br>by mapping replication origins in 4 different cell types, IMR-90 fibroblasts, hESC<br>H9 cells, iPSC Th CI-4 cells and HeLa cells.<br>We demonstrated the existence of a cell type-specific reprogrammable signature<br>of the cell identity revealed by specific efficiencies of conserved origin positions<br>and not by the selection of cell-type specific subsets of origins. |
| Overall design      | 4 different cell types were analyzed. For each cell types, 2 different biological replicates of short nascent strands at replication origins were purified. Each SNS sample was sequencing at least one time.                                                                                                    |

Scroll down that page to find the 'Samples' section and click 'More' link if necessary to see all the samples in the entry.

|                        |                                                                                                    | Gene Expression Omnibus                                                                                                    |                                     |
|------------------------|----------------------------------------------------------------------------------------------------|----------------------------------------------------------------------------------------------------|-------------------------------------|
| IME   SEARCH   SITE MA | 2                                                                                                    | GEO Publications FAQ                                                                                                    | MIAME Email GE                      |
| CBI > GEO > Acces      | sion Display 🛛                                                                                                    |                                                                                                    | Not logged in   Logir               |
| GEO help: Mouse over   | screen elements for information.                                                                                                    |                                                                                                    |                                     |
| Scope: Self \$         | Format: HTML + Amount:                                                                                                    | Ouick + GEO accession: GSE37757                                                                                                    | GO                                  |
|                        |                                                                                                    |                                                                                                    |                                     |
| Series GSE3775         | 7                                                                                                    | Query DataSets for GSE3                                                                                                    | 37757                               |
| Status                 | Public on Jul 01, 2012                                                                                                    |                                                                                                    |                                     |
| Title                  | Unraveling cell type-specific a<br>signatures associated with G-qua                                                                                                    | nd reprogrammable human replication<br>druplex consensus motifs                                                                                                    | origin                              |
| Organism               | Homo sapiens                                                                                                    |                                                                                                    |                                     |
| Experiment type        | Genome binding/occupancy profi                                                                                                    | ling by high throughput sequencing                                                                                                    |                                     |
| Summary                | allowed us to identify replication<br>by mapping replication origins in<br>H9 cells, iPSC Th Cl-4 cells and H<br>We demonstrated the existence<br>of the cell identity revealed by s<br>and not by the selection of cell-ty | A different cell types, IMR-90 fibroblasts,<br>eLa cells.<br>of a cell type-specific reprogrammable sig<br>specific efficiencies of conserved origin po<br>ype specific subsets of origins. | e way,<br>hESC<br>nature<br>sitions |
| Overall design         | 4 different cell types were anal<br>replicates of short nascent stran<br>sample was sequencing at least of                                                                                                    | yzed. For each cell types, 2 different bic<br>ds at replication origins were purified. Eac<br>one time.                                                                                     | ological<br>h SNS                   |
| Contributor(s)         | Besnard E, Babled A, Lapasset L,<br>Lemaitre J                                                                                                    | Milhavet O, Parrinello H, Dantec C, Marin                                                                                                    | з,                                  |
| Citation(s)            | Besnard E, Babled A, Lapasset L,<br>and reprogrammable human rep<br>quadruplex consensus motifs. <i>Na</i><br>PMID: 22751019                                                                                                | Milhavet O et al. Unraveling cell type-spec<br>lication origin signatures associated with O<br>It Struct Mol Biol 2012 Aug;19(8):837-44                                                     | cific<br>5-                         |
| Submission date        | May 04, 2012                                                                                                    |                                                                                                    |                                     |
| Last update date       | Jul 01, 2013                                                                                                    |                                                                                                    |                                     |
| Contact name           | Emilie Besnard                                                                                                    |                                                                                                    |                                     |
| Organization name      | Institute of Functional Genomics                                                                                                    |                                                                                                    |                                     |
| Lab                    | Genome Plasticity and Aging                                                                                                    |                                                                                                    |                                     |
| Street address         | 141 rue de la Cardonille                                                                                                    |                                                                                                    |                                     |
| City<br>ZID/Destal and | MONTPELLIER                                                                                                    |                                                                                                    |                                     |
| Country                | France                                                                                                    |                                                                                                    |                                     |
| country .              | - rande                                                                                                    |                                                                                                    |                                     |
| Platforms (1)          | GPL9115 Illumina Genome Anal                                                                                                    | yzer II (Homo sapiens)                                                                                                    |                                     |
| Samples (4)            | GSM927235 IMR-90                                                                                                    |                                                                                                    |                                     |
| ≝ More                 | GSM927236 hESC H9                                                                                                    |                                                                                                    |                                     |
|                        | GSM927237 iPSC Thomson clon                                                                                                    | e 4                                                                                                    |                                     |
| Relations              |                                                                                                    |                                                                                                    |                                     |
| BioProject             | PRJNA163241                                                                                                    |                                                                                                    |                                     |
| SRA                    | SRP012667                                                                                                    |                                                                                                    |                                     |
|                        |                                                                                                    |                                                                                                    |                                     |
| Download family        |                                                                                                    | Format                                                                                                    |                                     |
| SUFT formatted far     | niy nie(s)                                                                                                    | SOFT 😢                                                                                                    |                                     |
| 1471-1140 A            | 5                                                                                                    |                                                                                                    |                                     |

Click on one the sample links eg 'GSM927238'

## You will now see an entry for that sample

| Scope:       Self       Format:       HTML       Amount:       Quick       GED access         Sample GSM927238       Query         Status       Public on Jul 01, 2012       Title       HeLa         Sample type       SRA       Source name       cervical cancer cells         Organism       Homo sapiens       Characteristics       cell line: HeLa         Treatment protocol       No specific treatment       Growth protocol       HeLa cells were maintained in Dulbecco's Modifie Invitrogen) containing 10 % heat-inactivated Fetal B % L-Glutamine (200 mM), 1 % penicillin and strepton         Extracted molecule genomic DNA       Extraction protocol       We purified short nascent strands at replication origin realized isolation of Short Nascent Strands at replication origin in realized isolation of Short Nascent Strands at replication origin synchronous cells. Then DNA fragments of sucrose gradient separation. After two runs of lambd for each purified SNS preparation was tested, as previ al. PNAS 2008). Synthesis of second strands was read DNA labeling system. In order to be reproducible, we sample, this synthesis with the same amount of background around the replication origin to be able to compare the replication origins between same amount of background DNA to the sequencing purified background DNA to the sequencing purified background around the replication origin to be able to compare the replication origins between same amount of background DNA to the sequencing purified and sonit to background DNA to the sequencing purified and sonit to short nascent strands (SNS) at replic exonuclease                    |                                                                                                    |
|----------------------------------------------------------------------------------------------------|----------------------------------------------------------------------------------------------------|
| Sample GSM927238         Query           Status         Public on Jul 01, 2012           Title         HeLa           Sample type         SRA           Source name         cervical cancer cells           Organism         Homo sapiens           Characteristics         cell line: HeLa           Treatment protocol         HeLa cells were maintained in Dulbecco's Modifie           Growth protocol         HeLa cells were maintained in Dulbecco's Modifie           Status         % L-Glutamine (200 mM), 1 % penicillin and strepton           Extracted molecule genomic DNA         Extraction protocol           Extraction protocol         We purified short nascent strands at replication origin realized isolation of Short Nascent Strands at replication was us millions asynchronous numan cells by adapting the prot (Cadoret et al. PNAS 2008). For each cell type, we biological replicates. For each sample, DNAzol was us millions asynchronous cells. Then DNA fragments of sucrose gradient separation. After two runs of lambd for each purified SNS preparation was tested, as previ al. PNAS 2008). Synthesis of second strands was read DNA labeling system. In order to be reproducible, we sample, this synthesis with the same amount of background around the replication origins to be able to compare the replication origins between same amount of background DNA to the sequencing proto be able to compare the replication origins between same amount of background DNA to the sequencing proto background DNA to the sequencing proto background DNA to the sequencing protoxis background DNA to the sequencing protoxis background prote tor | ssion: GSM927238 GO                                                                                                    |
| Sample GSM927238QueryStatusPublic on Jul 01, 2012TitleHeLaSample typeSRASource namecervical cancer cellsOrganismHomo sapiensCharacteristicscell line: HeLaTreatment protocolNo specific treatmentGrowth protocolHeLa cells were maintained in Dulbecco's Modifie<br>Invitrogen) containing 10 % heat-inactivated Fetal Bu<br>% L-Glutamine (200 mM), 1 % penicillin and streptonExtracted molecule genomic DNAExtraction protocolWe purified short nascent strands at replication origin<br>realized isolation of Short Nascent Strands at replication genomic Cadoret et al. PNAS 2008). For each cell type, wa<br>biological replicates. For each sample, DNAzol was us<br>millions asynchronous cells. Then DNA fragments of<br>sucrose gradient separation. After two runs of lambd<br>for each purified SNS preparation was tested, as previ<br>al. PNAS 2008). Synthesis of second strands was rea<br>DNA labeling system. In order to be reproducible, we<br>sample, this synthesis with the same amount of back<br>the basis of background around the replication origin<br>to be able to compare the replication origins between<br>same amount of background DNA to the sequencing pLibrary strategyOTHER<br>Library source<br>genomic<br>Library selectionLibrary selectionother<br>Instrument modelIllumina Genome Analyzer IIDescriptionenrichment of short nascent strands (SNS) at replic<br>exonucleaseData processingThe next generation sequencing of purified and somi                                                                                                    |                                                                                                    |
| Status       Public on Jul 01, 2012         Title       HeLa         Sample type       SRA         Source name       cervical cancer cells         Organism       Homo sapiens         Characteristics       cell line: HeLa         Treatment protocol       No specific treatment         Growth protocol       HeLa cells were maintained in Dulbecco's Modifie         Invitrogen) containing 10 % heat-inactivated Fetal Bink       % L-Glutamine (200 mM), 1 % penicillin and strepton         Extracted molecule genomic DNA       Extraction protocol       We purified short nascent strands at replication origin:<br>realized isolation of Short Nascent Strands at replication origin:<br>realized isolation of Short Nascent Strands at replication origin:<br>realized isolation SNS preparation was tested, as previ<br>al. PNAS 2008). For each sample, DNAzol was us<br>millions asynchronous cells. Then DNA fragments of<br>sucrose gradient separation. After two runs of lambdid<br>for each purified SNS preparation was tested, as previ<br>al. PNAS 2008). Synthesis of second strands was rea<br>DNA labeling system. In order to be reproducible, we<br>sample, this synthesis with the same amount of back<br>the basis of background around the replication origin<br>to be able to compare the replication origins between<br>same amount of background DNA to the sequencing p         Library strategy       OTHER         Library selection       other         Instrument model       Illumina Genome Analyzer II         Description       enrichment o                                                                                                    | / DataSets for GSM927238                                                                                                    |
| TitleHeLaSample typeSRASource namecervical cancer cellsOrganismHomo sapiensCharacteristicscell line: HeLaTreatment protocolNo specific treatmentGrowth protocolHeLa cells were maintained in Dulbecco's Modifie<br>Invitrogen) containing 10 % heat-inactivated Fetal Bi<br>% L-Glutamine (200 mM), 1 % penicillin and streptonExtracted molecule genomic DNAExtraction protocolWe purified short nascent strands at replication origin<br>realized isolation of Short Nascent Strands at re<br>asynchronous human cells by adapting the prot<br>(Cadoret et al. PNAS 2008). For each cell type, we<br>biological replicates. For each sample, DNA/ ragments of<br>sucrose gradient separation. After two runs of lambd<br>for each purified SNS preparation was tested, as previ<br>al. PNAS 2008). Synthesis of second strands was rea<br>DNA labeling system. In order to be reproducible, we<br>sample, this synthesis with the same amount of back<br>ground around the replication origin<br>to be able to compare the replication origins between<br>same amount of background DNA to the sequencing pLibrary strategyOTHER<br>Library source<br>genomicLibrary selectionother<br>Instrument modelIllumina Genome Analyzer IIDescription<br>exonucleaseData processingThe next generation sequencing of purified and soni                                                                                                    |                                                                                                    |
| Sample typeSRASource namecervical cancer cellsOrganismHomo sapiensCharacteristicscell line: HeLaTreatment protocolNo specific treatmentGrowth protocolHeLa cells were maintained in Dulbecco's Modifie<br>Invitrogen) containing 10 % heat-inactivated Fetal Br<br>% L-Glutamine (200 mM), 1 % penicillin and streptonExtracted molecule genomic DNAExtraction protocolWe purified short nascent strands at replication origin<br>realized isolation of Short Nascent Strands at re<br>asynchronous human cells by adapting the prot<br>(Cadoret et al. PNAS 2008). For each cell type, we<br>biological replicates. For each sample, DNAzol was us<br>millions asynchronous cells. Then DNA fragments of<br>sucrose gradient separation. After two runs of lambd<br>for each purified SNS preparation was tested, as previ<br>al. PNAS 2008). Synthesis of second strands was ree<br>DNA labeling system. In order to be reproducible, we<br>sample, this synthesis with the same amount of back<br>the basis of background around the replication origin<br>to be able to compare the replication origins between<br>same amount of background DNA to the sequencing pLibrary strategyOTHER<br>Library source<br>genomicLibrary selectionother<br>Instrument modelIllumina Genome Analyzer IIDescription<br>exonucleaseData processingThe next generation sequencing of purified and soni                                                                                                    |                                                                                                    |
| Source namecervical cancer cellsOrganismHomo sapiensCharacteristicscell line: HeLaTreatment protocolNo specific treatmentGrowth protocolHeLa cells were maintained in Dulbecco's ModifieInvitrogen) containing 10 % heat-inactivated Fetal Bi<br>% L-Glutamine (200 mM), 1 % penicillin and streptonExtracted molecule genomic DNAExtraction protocolWe purified short nascent strands at replication origin:<br>realized isolation of Short Nascent Strands at re<br>asynchronous human cells by adapting the prot<br>(Cadoret et al. PNAS 2008). For each cell type, we<br>biological replicates. For each sample, DNAzol was us<br>millions asynchronous cells. Then DNA fragments of<br>sucrose gradient separation. After two runs of lambd<br>for each purified SNS preparation was tested, as previ<br>al. PNAS 2008). Synthesis of second strands was read<br>DNA labeling system. In order to be reproducible, we<br>same purified solation origins between<br>same amount of background DNA to the sequencing purified<br>the basis of background DNA to the sequencing purified<br>Library selectionLibrary selectionother<br>Illumina Genome Analyzer IIDescriptionenrichment of short nascent strands (SNS) at replic<br>exonucleaseData processingThe next generation sequencing of purified and sonities                                                                                                    |                                                                                                    |
| OrganismHomo sapiensCharacteristicscell line: HeLaTreatment protocolNo specific treatmentGrowth protocolHeLa cells were maintained in Dulbecco's Modifie<br>Invitrogen) containing 10 % heat-inactivated Fetal Bi<br>% L-Glutamine (200 mM), 1 % penicillin and streptonExtracted molecule genomic DNAExtraction protocolWe purified short nascent strands at replication origin<br>realized isolation of Short Nascent Strands at re<br>asynchronous human cells by adapting the prot<br>(Cadoret et al. PNAS 2008). For each cell type, we<br>biological replicates. For each sample, DNAzol was us<br>millions asynchronous cells. Then DNA fragments of<br>sucrose gradient separation. After two runs of lambd<br>for each purified SNS preparation was tested, as previ<br>al. PNAS 2008). Synthesis of second strands was read<br>DNA labeling system. In order to be reproducible, we<br>sample, this synthesis with the same amount of background around the replication origin<br>to be able to compare the replication origins between<br>same amount of background DNA to the sequencing pLibrary strategyOTHER<br>Library selection<br>otherLibrary selectionother<br>Illumina Genome Analyzer IIDescriptionenrichment of short nascent strands (SNS) at replic<br>exonucleaseData processingThe next generation sequencing of purified and sonit                                                                                                    |                                                                                                    |
| Characteristicscell line: HeLaTreatment protocolNo specific treatmentGrowth protocolHeLa cells were maintained in Dulbecco's Modifie<br>Invitrogen) containing 10 % heat-inactivated Fetal Bi<br>% L-Glutamine (200 mM), 1 % penicillin and streptonExtracted molecule genomic DNAExtraction protocolWe purified short nascent strands at replication origin:<br>realized isolation of Short Nascent Strands at re<br>asynchronous human cells by adapting the prot<br>(Cadoret et al. PNAS 2008). For each cell type, we<br>biological replicates. For each sample, DNAzol was us<br>millions asynchronous cells. Then DNA fragments of<br>sucrose gradient separation. After two runs of lambd<br>for each purified SNS preparation was tested, as previ<br>al. PNAS 2008). Synthesis of second strands was ree<br>DNA labeling system. In order to be reproducible, we<br>sample, this synthesis with the same amount of back<br>the basis of background around the replication origin<br>to be able to compare the replication origins between<br>same amount of background DNA to the sequencing pLibrary strategyOTHER<br>Library selection<br>otherLibrary selectionotherInstrument modelIllumina Genome Analyzer IIDescriptionenrichment of short nascent strands (SNS) at replic<br>exonucleaseData processingThe next generation sequencing of purified and soni                                                                                                    |                                                                                                    |
| Treatment protocol No specific treatmentGrowth protocolHeLa cells were maintained in Dulbecco's Modifie<br>Invitrogen) containing 10 % heat-inactivated Fetal Ba<br>% L-Glutamine (200 mM), 1 % penicillin and streptonExtracted molecule genomic DNAExtraction protocolWe purified short nascent strands at replication origin<br>realized isolation of Short Nascent Strands at re<br>asynchronous human cells by adapting the prot<br>(Cadoret et al. PNAS 2008). For each cell type, we<br>biological replicates. For each sample, DNAzol was us<br>millions asynchronous cells. Then DNA fragments of<br>sucrose gradient separation. After two runs of lambd<br>for each purified SNS preparation was tested, as previ<br>al. PNAS 2008). Synthesis of second strands was rea<br>DNA labeling system. In order to be reproducible, we<br>sample, this synthesis with the same amount of back<br>the basis of background around the replication origin<br>to be able to compare the replication origins between<br>same amount of background DNA to the sequencing pLibrary strategyOTHER<br>Ilibrary selection<br>otherLibrary selectionIllumina Genome Analyzer IIDescriptionenrichment of short nascent strands (SNS) at replic<br>exonucleaseData processingThe next generation sequencing of purified and soni                                                                                                    |                                                                                                    |
| Growth protocolHeLa cells were maintained in Dulbecco's Modifie<br>Invitrogen) containing 10 % heat-inactivated Fetal Br<br>% L-Glutamine (200 mM), 1 % penicillin and streptonExtracted molecule genomic DNAExtraction protocolWe purified short nascent strands at replication origin<br>realized isolation of Short Nascent Strands at re<br>asynchronous human cells by adapting the prot<br>(Cadoret et al. PNAS 2008). For each cell type, we<br>biological replicates. For each sample, DNAzol was us<br>millions asynchronous cells. Then DNA fragments of<br>sucrose gradient separation. After two runs of lambd<br>for each purified SNS preparation was tested, as previ<br>al. PNAS 2008). Synthesis of second strands was rea<br>DNA labeling system. In order to be reproducible, we<br>sample, this synthesis with the same amount of back<br>the basis of background around the replication origin<br>to be able to compare the replication origins between<br>same amount of background DNA to the sequencing pLibrary strategyOTHER<br>Ilibrary selection<br>otherDescriptionenrichment of short nascent strands (SNS) at replic<br>exonucleaseData processingThe next generation sequencing of purified and soni                                                                                                    |                                                                                                    |
| Extracted molecule genomic DNAExtraction protocolWe purified short nascent strands at replication origin<br>realized isolation of Short Nascent Strands at re<br>asynchronous human cells by adapting the prot<br>(Cadoret et al. PNAS 2008). For each cell type, we<br>biological replicates. For each sample, DNAcol was us<br>millions asynchronous cells. Then DNA fragments of<br>sucrose gradient separation. After two runs of lambd<br>for each purified SNS preparation was tested, as previ<br>al. PNAS 2008). Synthesis of second strands was rea<br>DNA labeling system. In order to be reproducible, we<br>sample, this synthesis with the same amount of back<br>the basis of background around the replication origin<br>to be able to compare the replication origins between<br>same amount of background DNA to the sequencing pLibrary strategyOTHER<br>Library selection<br>Illumina Genome Analyzer IIDescriptionenrichment of short nascent strands (SNS) at replic<br>exonucleaseData processingThe next generation sequencing of purified and soni                                                                                                    | d Eagle Medium (DMEM,<br>ovine Serum (FBS, PAA), 1<br>nycin (all from Invitrogen).                                                                                                    |
| Extraction protocolWe purified short nascent strands at replication origin:<br>realized isolation of Short Nascent Strands at re<br>asynchronous human cells by adapting the prot<br>(Cadoret et al. PNAS 2008). For each cell type, we<br>biological replicates. For each sample, DNAzol was us<br>millions asynchronous cells. Then DNA fragments of<br>sucrose gradient separation. After two runs of lambd<br>                                                                                                    |                                                                                                    |
| Library strategy       OTHER         Library source       genomic         Library selection       other         Instrument model       Illumina Genome Analyzer II         Description       enrichment of short nascent strands (SNS) at replice exonuclease         Data processing       The next generation sequencing of purified and sonice                                                                                                    | s in different cell types. We<br>plication origins (SNS) of<br>tocol previously described<br>e purified the SNS of two<br>sed to extract DNA of 100<br>1-2 kb were isolated after<br>da exonuclease, the quality<br>iously described (Cadoret et<br>alized with the kit bioprime<br>realized, for each biological<br>kground DNA calculated on<br>a the Myc locus. In order<br>different cells, we gave the<br>platform. |
| Library source       genomic         Library selection       other         Instrument model       Illumina Genome Analyzer II         Description       enrichment of short nascent strands (SNS) at replice exonuclease         Data processing       The next generation sequencing of purified and soni                                                                                                    |                                                                                                    |
| Library selection       other         Instrument model       Illumina Genome Analyzer II         Description       enrichment of short nascent strands (SNS) at replice         Data processing       The next generation sequencing of purified and sonic                                                                                                    |                                                                                                    |
| Instrument model Illumina Genome Analyzer II Description enrichment of short nascent strands (SNS) at replic exonuclease Data processing The next generation sequencing of purified and soni                                                                                                    |                                                                                                    |
| Description enrichment of short nascent strands (SNS) at replic<br>exonuclease<br>Data processing The next generation sequencing of purified and soni                                                                                                    |                                                                                                    |
| Data processing The next generation sequencing of purified and soni                                                                                                    | cation origins with lambda                                                                                                    |
| the Montpellier GenomiX (MGX) facility in Mont<br>Illumina's sequencing by synthesis technology. The<br>clusterized and then hybridized with sequencing prime<br>the mode by clusterized and the sequencing prime                                                                                                    | icated SNS was realized in<br>pellier, France using the<br>resequencing library was<br>hers. The sequencing of 36                                                                                                    |

## Scroll down until you see the 'Relations' section and click on the SRA link:

| Series (1) | GSE37757 Unraveling cell type–specific and reprogrammable human<br>replication origin signatures associated with G-quadruplex<br>consensus motifs |  |
|------------|----------------------------------------------------------------------------------------------------|--|
| Relations  |                                                                                                    |  |
| SRA        | SRX145994                                                                                                    |  |
| BioSample  | SAMN00990948                                                                                                    |  |
|            |                                                                                                    |  |

Next you will see a 'SRA' page. Note the number of runs that make up this entry (in this case, 4) and note the SRR numbers for each:

|                                                                                                    |                                                                                                    |                                                                                                    |                                                               |                                                                          | Auvaliceu                                                                                   |
|----------------------------------------------------------------------------------------------------|----------------------------------------------------------------------------------------------------|----------------------------------------------------------------------------------------------------|---------------------------------------------------------------|--------------------------------------------------------------------------|---------------------------------------------------------------------------------------------|
| Disp                                                                                                    | olay Settings                                                                                                    | s: 🕑 Full                                                                                                    |                                                               |                                                                          | <u>Send to:</u> ⊘                                                                           |
| SRX                                                                                                    | (145994: GSI                                                                                                    | M927238: HeLa;                                                                                                    | Homo sapiens;                                                 | OTHER                                                                    |                                                                                             |
| ILL                                                                                                    | LUMINA (Illui                                                                                                    | mina Genome A                                                                                                    | nalyzer II) runs: 2                                           | 52.4M spots,                                                             | 9.1G bases, 5.6Gb downloads                                                                 |
| Acce                                                                                                    | ession: SRX                                                                                                    | 145994                                                                                                    |                                                               |                                                                          |                                                                                             |
| Expe                                                                                                    | eriment des                                                                                                    | ign: n/a                                                                                                    |                                                               |                                                                          |                                                                                             |
| sub                                                                                                    | mission: SF                                                                                                    | A052331 by GE                                                                                                    | 0                                                             |                                                                          |                                                                                             |
| Stud                                                                                                    | dy summary                                                                                                    | : GSE37757: Ge                                                                                                    | enome-wide mapp                                               | ing of replicat                                                          | tion origins reveals cell-type specific and reprogrammable replication origin signatures in |
| uma                                                                                                    | an ceils (SRI                                                                                                    | P012667) • <u>Stud</u><br>RS312185 (mor                                                                                                    | y • <u>All experiment</u>                                     | ts (more)                                                                |                                                                                             |
| sam                                                                                                    |                                                                                                    |                                                                                                    |                                                               |                                                                          |                                                                                             |
| sam<br>_ibra                                                                                                    | arv: GSM92                                                                                                    | 7238: HeLa (mo                                                                                                    | ent                                                           |                                                                          |                                                                                             |
| ibra<br>Ibra<br>Iatf                                                                                                    | ary: GSM92<br>form: Illumin                                                                                                    | 7238: HeLa (mo<br>a (more)                                                                                                    | pre)                                                          |                                                                          |                                                                                             |
| ibra<br>libra<br>latf<br>Spot                                                                                                    | ary: GSM92<br>form: Illumin<br>t descriptor:                                                                                                    | 7238: HeLa (mo<br>a (more)                                                                                                    | e)                                                            |                                                                          |                                                                                             |
| ibra<br>latf<br>Spot                                                                                                    | form: Illumin<br>t descriptor:<br>forward                                                                                                    | 7238: HeLa (mo<br>a (more)                                                                                                    | re)                                                           |                                                                          |                                                                                             |
| ibra<br>latf<br>Spot                                                                                                    | form: Illumin<br>t descriptor:<br>forward                                                                                                    | 7238: HeLa (mo<br>a (more)                                                                                                    | )                                                             |                                                                          |                                                                                             |
| ibra<br>Platf<br>Spot                                                                                                    | ary: GSM92<br>form: Illumin<br>t descriptor:<br>forward<br>eriment attri                                                                                              | 7238: HeLa (more)                                                                                                    | )<br>re)                                                      |                                                                          |                                                                                             |
| ibra<br>Platf<br>Spot                                                                                                    | eriment attri                                                                                                    | 2238: HeLa (mo<br>a (more)<br>butes:<br>m: GSM927238                                                                                                    | 2002<br>(re)                                                  |                                                                          |                                                                                             |
| ibra<br>Platf<br>Spot<br>1<br>Expe<br>GL<br>Tota                                                                                                    | ary: GSM92<br>form: Illumin<br>t descriptor:<br>forward<br>eriment attri<br>EO Accessio<br>al: 4 runs, 25                                                             | (more)<br>(more)<br>(butes:<br>nr: GSM927238<br>2.4M spots, 9.10                                                                                                    | G bases, <u>5.6Gb</u> (                                       | 2 🔇                                                                      |                                                                                             |
| ibra<br>Platf<br>Spot                                                                                                    | ary: GSM92<br>form: Illumin<br>t descriptor:<br>forward<br>eriment attri<br>EO Accessio<br>al: 4 runs, 25                                                             | butes:<br>a: GSM927238<br>2.4M spots, 9.10                                                                                                    | G bases, <u>5.6Gb</u>                                         | 2                                                                        |                                                                                             |
| sam<br>Libra<br>Platf<br>Spot<br>1<br>Expe<br>GE<br>Fota                                                                                                    | ary: GSM92:<br>form: Illumin<br>t descriptor:<br>forward<br>eriment attri<br>EO Accessio<br>al: 4 runs, 25:                                                           | Itel         Itel         (more)           ia         (more)         ibutes:           nr.         GSM927238         2.4M spots, 9.10           # of Spots         # of Spots | G bases, <u>5.6Gb</u>                                         | Size                                                                     |                                                                                             |
| Libra<br>Libra<br>Platf<br>Spot<br>1<br>Expe<br><i>GE</i><br>Fota                                                                                                    | ary: GSM92<br>form: Illumin<br>t descriptor:<br>forward<br>eriment attri<br>EO Accessio<br>al: 4 runs, 25<br>Run<br>SRR494099                                         | Butes:                                                                                                    | G bases, <u>5.6Gb</u> (<br># of Bases<br>510M                 | Size 352.6Mb                                                             |                                                                                             |
| Libra<br>Platf<br>Spot<br>Spot<br>Expe<br>GE<br>Fota<br>#<br>1. §                                                                                                    | ary: GSM92<br>form: Illumin<br>t descriptor:<br>forward<br>eriment attri<br>EO Accessio<br>al: 4 runs, 25<br>Run<br>SRR494099<br>SRR494100                            | Butes:         m: GSM927238           2.4M spots         9.10           # of Spots         14,166,619           104,643,824         104,643,824                               | G bases, <u>5.6Gb</u> (<br># of Bases<br>510M<br>3.8G         | Size       352.6Mb       2.3Gb                                           |                                                                                             |
| aibra           libra           Platf           Platf           1           1           Expect           GE           GE           Tota           #           1. §           2. §           3. §                                                                                                    | ary: GSM92<br>form: Illumin<br>t descriptor:<br>forward<br>eriment attri<br>EO Accessio<br>al: 4 runs, 25<br>Run<br>SRR494099<br>SRR494100<br>SRR494101               | 2238: HeLa (more)<br>butes:<br>m: GSM927238<br>2.4M spots, 9.10<br># of Spots<br>14,166,619<br>104,643,824<br>105,956,875                                                     | G bases, <u>5.6Gb</u> (<br># of Bases<br>510M<br>3.8G<br>3.8G | Size       352.6Mb       2.3Gb       2.4Gb                               |                                                                                             |
| ibra<br>latt<br>Spot                                                                                                    | ary: GSM92<br>form: Illumin<br>t descriptor:<br>forward                                                                                                    | 7238: HeLa (mo<br>a (more)                                                                                                    | v)                                                            |                                                                          |                                                                                             |
| n<br>ora<br>itf<br>of<br>32                                                                                                    | ary: GSM92:<br>form: Illumin<br>t descriptor:<br>forward<br>eriment attri<br>EO Accessio<br>al: 4 runs, 25:                                                           | 2238: HeLa (more)<br>butes:<br>bn: GSM927238<br>2.4M spots, 9.10                                                                                                    | G bases, <u>5.6Gb</u>                                         | Size                                                                     |                                                                                             |
| ibra<br>libra<br>ibra<br>ipol<br>ipol<br>ispol<br>ispol<br>i<br>i<br>i<br>i<br>i<br>i<br>i<br>i<br>i<br>i<br>i<br>i<br>i<br>i<br>i<br>i<br>i<br>i<br>i | ary: GSM92<br>form: Illumin<br>t descriptor:<br>forward<br>eriment attri<br>EO Accessio<br>al: 4 runs, 25<br>Run<br>SRR494099                                         | butes:<br>                                                                                                    | G bases, <u>5.6Gb</u> (<br># of Bases<br>510M                 | Size 352.6Mb                                                             |                                                                                             |
| sam<br>ibra<br>Platf<br>Spot<br>Spot<br>1<br>Expe<br>GE<br>GE<br>Cota                                                                                                    | ary: GSM92:<br>form: Illumin<br>t descriptor:<br>forward<br>eriment attri<br>EO Accessic<br>al: 4 runs, 25:<br>Run<br>SRR494099<br>SRR494100                          | 2238: HeLa (more)<br>butes:<br>m: GSM927238<br>2.4M spots, 9.10<br># of Spots<br>14,166,619<br>104,643,824                                                                    | G bases, <u>5.6Gb</u> (<br># of Bases<br>510M<br>3.8G         | Size<br>352.6Mb<br>2.3Gb                                                 |                                                                                             |
| Libra<br>Platt<br>Platt<br>Spot<br>1<br>Expe<br>GE<br>GE<br>Cota<br>4<br>1. §<br>2. §<br>3. §                                                                                                    | Run<br>SRR494100<br>SRR494100<br>SRR494100<br>SRR494100                                                                                                    | 2238: HeLa (more)<br>butes:<br>br: GSM927238<br>2.4M spots, 9.10<br># of Spots<br>14,166,619<br>104,643,824<br>105,956,875                                                    | G bases, <u>5.6Gb</u> (<br># of Bases<br>510M<br>3.8G<br>3.8G | Size 352.6Mb 2.3Gb 2.4Gb                                                 |                                                                                             |
| #<br>1. 5<br>7 ota<br>1<br>5 pol<br>1<br>1<br>5 pol<br>1<br>1<br>5 pol<br>1<br>7 ota<br>1. 5<br>7 ota<br>3. 5<br>4. 5                                                                                                    | ary: GSM92<br>form: Illumin<br>t descriptor:<br>forward<br>eriment attri<br>EO Accessic<br>al: 4 runs, 25:<br>Run<br>SRR494099<br>SRR494100<br>SRR494101<br>SRR494102 | # of Spots           # of Spots           14,166,619           106,638,624           105,956,875           27,626,583                                                         | G bases, <u>5.6Gb</u><br># of Bases<br>510M<br>3.8G<br>994.6M | Size<br><u>352.6Mb</u><br><u>2.3Gb</u><br><u>2.4Gb</u><br><u>591.6Mb</u> |                                                                                             |

Now go to the EBI SRA page using the following URL substituting "SRR\_number" for yours:

http://www.ebi.ac.uk/ena/data/view/SRR\_number

eg: http://www.ebi.ac.uk/ena/data/view/SRR494099

You will be taken to the ENA – European Nucleotide Archive.

| Search             |  |  |
|--------------------|--|--|
| Search             |  |  |
| Search             |  |  |
| Search             |  |  |
| Gealch             |  |  |
| E                  |  |  |
|                    |  |  |
| lead: XMI          |  |  |
| Feedback           |  |  |
|                    |  |  |
| ise Count          |  |  |
|                    |  |  |
|                    |  |  |
|                    |  |  |
|                    |  |  |
|                    |  |  |
| nload: <u>TEXT</u> |  |  |
|                    |  |  |
|                    |  |  |
|                    |  |  |
| (ftp) files        |  |  |
| (galaxy)           |  |  |
|                    |  |  |

Look for the fastq files (ftp) link and right-click on the link. A pop-up menu will appear – select Copy Link:

| Navigation     | Read Files                                                     |               |            |           |            |             |         |                |                   |             |                   |   |
|----------------|----------------------------------------------------------------|---------------|------------|-----------|------------|-------------|---------|----------------|-------------------|-------------|-------------------|---|
| This table con | tains the files f                                              | or run SRR494 | 099        |           |            |             |         |                |                   |             |                   |   |
| Download file: | 8                                                              |               |            |           |            |             |         |                |                   |             |                   |   |
| View: TEXT     |                                                                |               |            |           |            |             |         |                |                   | Download:   | TEXT              |   |
| Select column  | <u>s</u>                                                       |               |            |           |            |             |         |                |                   |             |                   |   |
| Showing resu   | lts 1 - 1 of 1 re                                              | esults        |            |           |            |             |         |                |                   |             |                   |   |
| Study          | Secondary                                                      | Sample        | Experiment | Run       | Scientific | Instrument  | Library | Fasto          | Fasto             | Submitted   | Submitted         |   |
| accession      | study<br>accession                                             | accessions    | accession  | accession | name       | model       | layout  | files<br>(ftp) | files<br>(galaxy) | files (ftp) | files<br>(galaxy) |   |
| SRP012667      | SRP012667                                                      | SRS312185     | SRX145994  | SRR494099 | Homo       | Illumina    | SINGLE  | File           | Open L            | ink in New  | Window            |   |
|                |                                                                |               |            |           | apiena     | Analyzer II |         |                | Open L            | ink in New  | Tab               |   |
|                |                                                                |               |            |           |            |             |         |                | Downlo            | oad Linked  | File              |   |
| For Aspera do  | or Aspera download, please download and install Aspera Connect |               |            |           |            |             |         |                | Downlo            | oad Linked  | File As           |   |
|                |                                                                |               |            |           |            |             | _       | Add Li         | nk to Book        | marks       |                   |   |
|                |                                                                |               |            |           |            |             |         |                | Add Li            | nk to Read  | ing List          |   |
| IBL-EBI        |                                                                | Ser           | vices      | Sale Sale | Res        | search      |         |                | Copy L            | .ink        |                   | ĺ |
| ws             |                                                                | By            | topic      |           | Ove        | erview      |         |                | Add to            | iTunes as   | a Spoken Track    |   |
| ochures        |                                                                | By            | name (A-Z) |           | Pub        | lications   |         |                | Train             | at EBI      |                   | r |

Paste this link into a text file, eg:

ftp://ftp.sra.ebi.ac.uk/vol1/fastq/SRR494/SRR494099/SRR494099.fastq.gz

You can use this link with the unix command 'wget' to download the fastq file; connect to your CBRG account and move to your HTS space – *do not download HTS data under your home directory!* (please contact CBRG if you do not know where your HTS space is)

Then type

wget ftp://ftp.sra.ebi.ac.uk/vol1/fastq/SRR494/SRR494099/SRR494099.fastq.gz &